# Contents

| Registering to Leisure Hub                          | Page 2     |
|-----------------------------------------------------|------------|
| New Member Registration Page                        | Page 2     |
| Existing Membership Registration                    | Page 3     |
| Activation Email                                    | Page 3     |
| Once registered, you can now log in to your account | Page 3     |
| Logging In Without Activating Leisure Hub Account   | Page 4     |
| Two Factor Authentication                           | Page 4     |
| Change Password                                     | Page 4     |
| Online Bookings                                     | Page 5     |
| Available Bookings                                  | Page 5     |
| Booking Confirmation                                | Page 6     |
| Member's Homepage                                   | Page 7 - 8 |

# **Registering To Leisure Hub**

This section below details how a new customer can register to Leisure Hub and how an existing Empire Gym member can do so.

### **Registration Page**

|                          | Log in                                                                                                    | 1                 |  |
|--------------------------|----------------------------------------------------------------------------------------------------|-------------------|--|
|                          |                                                                                                    | -                 |  |
|                          |                                                                                                    |                   |  |
| Log                      | into your account be                                                                                                    | low to continue:  |  |
| Enter your email address | Er                                                                                                    | ter your password |  |
|                          |                                                                                                    |                   |  |
|                          | Remember Me                                                                                                    |                   |  |
|                          | Log In                                                                                                    |                   |  |
|                          | Service Operation of the Service Service S |                   |  |
|                          | Forgot password                                                                                                    |                   |  |

From the login page, existing registered Leisure Hub users can login, or retrieve a forgotten password. Non-registered users have two registration options:

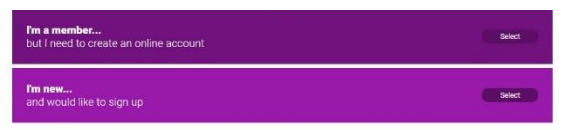

- 1. **I'm a member... but I need to create an online account** This option is for existing Empire members who do not have a Leisure Hub account. This will link your Leisure Hub account to your previous membership record.
- 2. I'm new... and would like to sign up This option is for new customers who are not members of Empire Gym. This option will create a new membership record when you activate your Leisure Hub account

### **New Member Registration Page**

New members must fill in the required fields and tick the Registration Terms and Conditions to be able to register. The marketing communications option is optional. If you have any issues joining as a member online, please feel free to contact Empire Gym or visit the gym to complete your application.

2

#### **Existing Membership Registration**

When an existing Empire member registers to Leisure Hub, the information they provide will be used to match to their current member record. Only if you enter enough information to match to a single record (fields must match exactly) will you be able to link your previous account to a newly registered Leisure Hub account.

When you register the 'Email' option will be ticked for non-marketing communications against your membership record.

#### **Activation Email**

An activation email will be sent to the email address entered when registering. You will need to click the activation link within this email to activate your Leisure Hub account.

Please ensure you activate your account before the time expires.

If you do not activate your email address, when you attempt to login you will receive a Two Factor Authentication code via email which can be used to activate your Leisure Hub account.

#### Once registered, you can now log in to your account

When you have completed the registration process you can login to Leisure Hub. If required, you can decide to switch on Two Factor Authentication for additional security when logging in. Two Factor Authentication can be switched on from your **My Details** page.

#### Logging In

| Log            | a in                  |                                            |
|----------------|-----------------------|--------------------------------------------|
|                |                       |                                            |
|                |                       |                                            |
| nto your accou | nt below to continue: |                                            |
|                | Enter your password   |                                            |
|                |                       |                                            |
| E Rem          | mber Me               |                                            |
| Forgot p       | assword?              |                                            |
|                |                       |                                            |
|                |                       | Log In nto your account below to continue: |

When you first navigate to Leisure Hub, you will be presented with the Login Page. From this page you can login or change your password.

You log in by entering the email you registered with and your password and either pressing Enter on your keyboard or clicking LOG IN.

If you are locked out or have entered any details incorrectly too many times, then you will be locked out of your account. When locked out, an email will be sent to you with a link to unlock your account

immediately. You will also be given the option to change your password via this email.

### Logging In Without Activating Leisure Hub Account

If you register to Leisure Hub and attempt to login without activating your account, you will be presented with a verification page. An email will be sent to you the member with an activation code. Entering this code will log you in and activate your account.

Once you log in with the activation code, you will not need to enter a code to login again unless you enable Two Factor Authentication.

### **Two Factor Authentication**

From your My Details page, you enable Two Factor Authentication.

When attempting to enable Two Factor Authentication you will be prevented from saving your details if any of the required fields on the My Details page are left blank.

When Two Factor Authentication is enabled, you will be sent a verification code via email every time you attempt to login, this code will need to be entered into Leisure Hub in order for you to login.

Once you enter your verification code you can either press enter or click **LET ME IN** to login to Leisure Hub.

# **Change Password**

If your password becomes compromised or you forget your password, you can change it on the Leisure Hub Login page by clicking Forgotten Password.

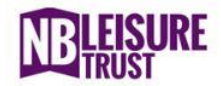

#### **Forgotten password**

Please enter your registered email address to receive a reset link.

To ensure it's you attempting to change the Leisure Hub account's password, you will need to enter your email address. Once you have entered your email address and clicked send, you will receive an email with a link that will allow you to change your password.

Clicking the link in the email will open a page where you can reset your password.

Your new password will need to meet the current password policy as set in the Leisure Hub Configuration. The Password Policy requirements will be displayed on the reset password page. When you have successfully changed your password, a confirmation message will appear.

July 2024

# **Online Bookings**

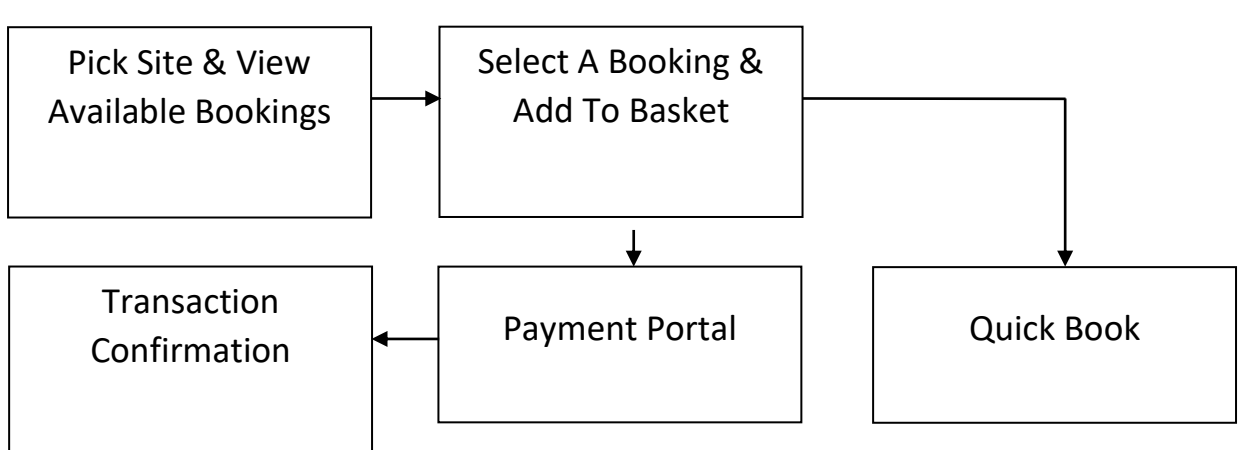

Above is the standard flow chart for you to follow when making an Activity Booking or booking onto a Class through Leisure Hub.

## **Available Bookings**

| <b>NBLEISURE</b><br>TRUST                      |                                  |                                |                               |                                |             |
|------------------------------------------------|----------------------------------|--------------------------------|-------------------------------|--------------------------------|-------------|
| Available Bookir<br>These are the bookings tha | <b>1GS</b><br>t are available:   |                                |                               |                                |             |
| <b>9</b> site:<br>Empire Gym and               | Studios                          |                                |                               |                                | Change Site |
| am looking for:                                | Classes                          |                                | _                             | Activities                     |             |
| Search activities                              |                                  |                                |                               |                                |             |
| Save My Filter Clear Currer                    | nt Filter                        | Select                         |                               |                                |             |
| K Today<br>28 <sup>th</sup> Jun                | Tomorrow<br>29 <sup>th</sup> Jun | Sunday<br>30 <sup>th</sup> Jun | Monday<br>1 <sup>st</sup> Jul | Tuesday<br>2 <sup>nd</sup> Jul | > 🛗         |
|                                                |                                  |                                |                               |                                |             |

When you browse to the **Available Bookings** component for the very first time from the Leisure Hub home page, you will be prompted to select a site. Select Empire Gym & Studios where you will see Activities and Classes.

July 2024

As a logged in member, you will have the option to select a Preferred Site (this option is not available if you are not logged into Leisure Hub). Selecting a Preferred Site will mean that this site is selected every time you browse to the Available Bookings component or the Membership Selection component in the future. The Preferred Site can be changed by selecting the Change Site Button.

| nt Filter:                                                                                 |                                                                              | Select           |                                                                 |                                   |   |
|--------------------------------------------------------------------------------------------|------------------------------------------------------------------------------|------------------|-----------------------------------------------------------------|-----------------------------------|---|
| My Filter Clear                                                                            | Current Filter                                                               | _                |                                                                 |                                   |   |
| <b>Tomorrow</b><br>29 <sup>th</sup> Jun                                                    | Sunday<br>30 <sup>cr</sup> Jun                                               | Monday<br>1² Jul | Tuesday<br>2 <sup>nd</sup> Jul                                  | Wednesday<br>ع <sup>ري</sup> ايرا | > |
| er By:                                                                                     |                                                                              |                  |                                                                 |                                   |   |
|                                                                                            |                                                                              |                  |                                                                 |                                   |   |
| Time (Early-Late                                                                           | )                                                                            |                  |                                                                 |                                   |   |
| Fime (Early-Late<br>Geiser L.C.                                                            |                                                                              | Rig Circuit      |                                                                 |                                   |   |
| Fime (Early-Late                                                                           |                                                                              | Rig Circuit      |                                                                 |                                   |   |
| eiser L.C.                                                                                 | )<br>Spin Studio                                                             | Rig Circuit      | Main Gym                                                        |                                   |   |
| eiser L.C.<br>Location<br>Time                                                             | )<br>Spin Studio<br>Cen 5                                                    | Rig Circuit      | Main Gym<br>0910                                                |                                   |   |
| eiser L.C.<br>Location<br>Time<br>Duration                                                 | )<br>Spin Studio<br>Cen 5<br>45 mins                                         | Rig Circuit      | Main Gym<br>09:10<br>45 mins                                    |                                   |   |
| Ceiser L.C.<br>Location<br>Time<br>Duration<br>Spaces                                      | )<br>Spin Studio<br>C8:15<br>45 mins<br>Fully Booked<br>os po                | Rig Circuit      | Main Gym<br>09:10<br>45 mins<br>10 Spaces                       |                                   |   |
| Ceiser L.C.<br>Location<br>Time<br>Duration<br>Spaces<br>Cost                              | )<br>Spin Studio<br>Cen 5<br>45 mins<br>Fully Booked<br>£500<br>Libb Enoim   | Rig Circuit      | Main Gym<br>09:10<br>45 mins<br>10 Spaces<br>Free               |                                   |   |
| Ceiser L.C.<br>Location<br>Time<br>Duration<br>Spaces<br>Cost<br>Instructor                | )<br>Spin Studio<br>Cel 15<br>45 mins<br>Fully Booked<br>£5.00<br>John Ennim | Rig Circuit      | Nain Gym<br>09:10<br>45 mins<br>10 Spaces<br>Free<br>John Ennim |                                   |   |
| Ceiser L.C.<br>Ceiser L.C.<br>Location<br>Time<br>Duration<br>Spaces<br>Cost<br>Instructor | )<br>Spin Studio<br>08:15<br>45 mins<br>Fully Booked<br>£5:00<br>John Ennim  | Rig Circuit      | Main Gym<br>09:10<br>45 mins<br>10 Spaces<br>Free<br>John Ennim |                                   |   |

Scroll down to view the available bookings.

From the Available Bookings component, you can browse and add items (Bookable Activities or Classes) to your basket. Activities in the past will not appear.

Fully booked class activities will continue to display on the Available Bookings page (until they are in the past). You will be able to add yourself to **the notify** me list for any fully booked class activities and if a space become available you will be contacted automatically.

#### **Booking Confirmation**

When the Confirmation component displays, it shows you that your basket checkout process is complete.

| Transaction Confirmation                                                                                                    |       |     |            |  |  |
|----------------------------------------------------------------------------------------------------|-------|-----|------------|--|--|
| Thank you for your booking(s)/purchase(s) made on 07/01/2020 09:12. Your reference is 5dd2e1c1-8ef4-458d-b108-4cf533fb6086. We're happy to confirm the following: |       |     |            |  |  |
| Item                                                                                                    | Price | Qty | Item Total |  |  |
| Tennis<br>At 10:15 AM on 1/7/2020<br>At Xn Leisure Centre<br>Xn Outdoor Tennis Courts : Court 1                                                                   | £0.00 | 1   | £0.00      |  |  |
| Basket Total:                                                                                                    |       |     | £0.00      |  |  |
| No payment was taken for this transaction.                                                                                                    |       |     |            |  |  |
| We hope you enjoy your activities at our centre(s).                                                                                                    |       |     |            |  |  |
| Please refer to our booking conditions in the My Documents an                                                                                                    | ea.   |     |            |  |  |

A confirmation email will also be sent to you.

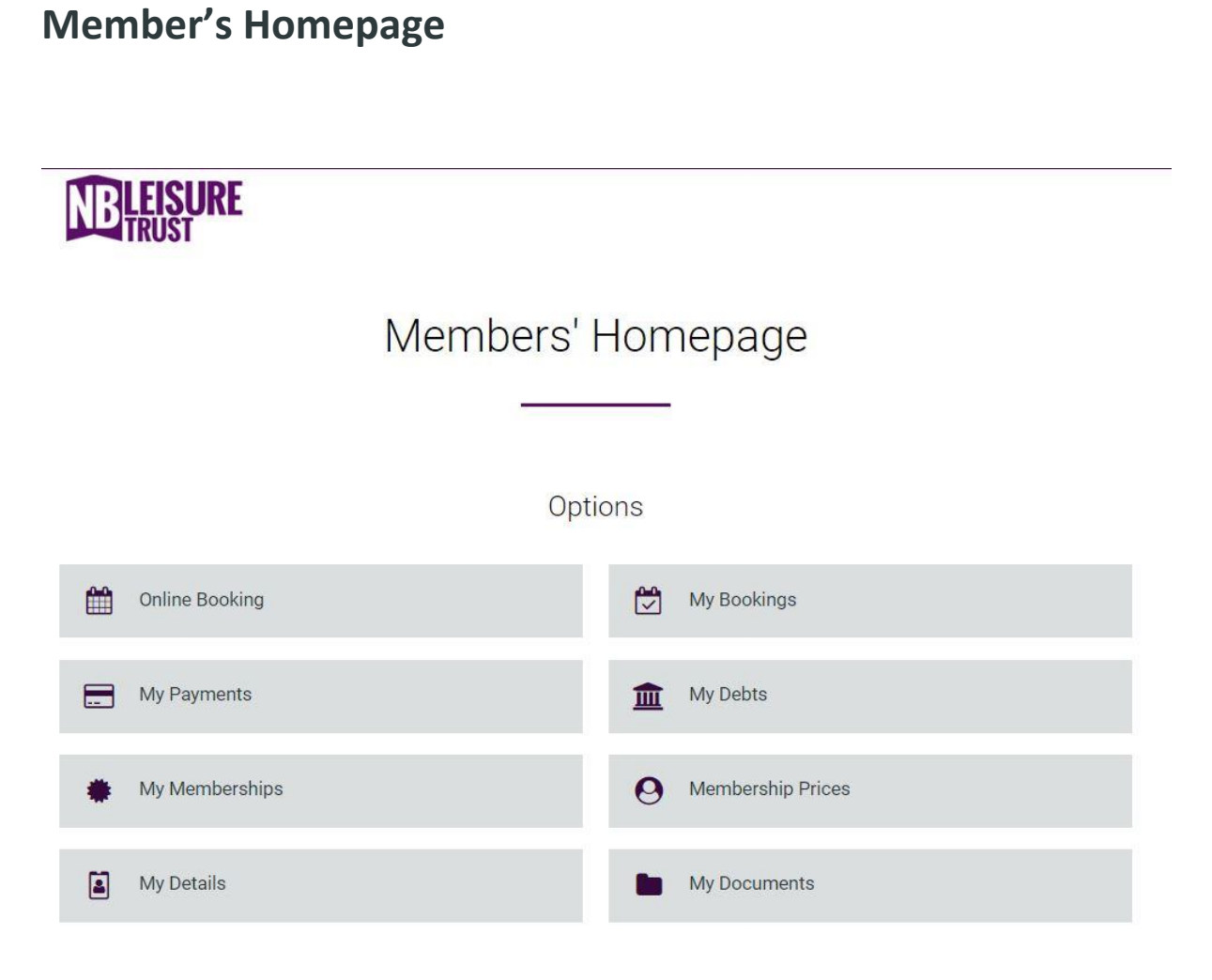

From the member homepage you can manage all areas of your membership. You can view your **Online Bookings** which will show you any recent Group Fitness Class bookings currently available. You can easily book your next class from here and check availability.

My Payments shows you payments you have made during your gym membership

**My Memberships** is to show the membership you are signed up for to and when your membership renewal is due.

**My Details** allows you to view all your personal details, you can edit your details here including changing your address or email.

My Bookings show any previous and future Fitness Class bookings you have made.

My Debts will highlight any money that maybe owing on your account.

**Membership Prices** will show all the types of memberships we have available. You can also use this area to buy a new membership.

**My Documents** allows you to store any relevant documents such as your membership form, terms and conditions, and invoices in either Word or PDF format.

If you have any further questions on accessing and using Leisure Hub, please contact Empire Gym & Studios on **024 76400 500**